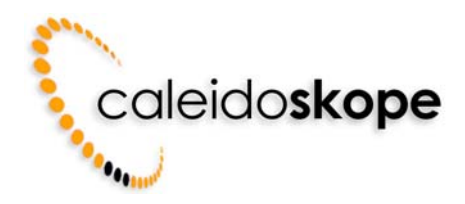

# **Kopf- und Fusszeile im Internet Explorer**

Bitte befolgen Sie die hier beschriebenen Schritte, um die Kopf- oder Fusszeile im **Microsoft Internet Explorer 5** oder höher zu bearbeiten bzw. zu löschen.

#### 1. Schritt

Starten Sie den Microsoft Internet Explorer. Wählen Sie im Menü Datei den Punkt Seite einrichten...

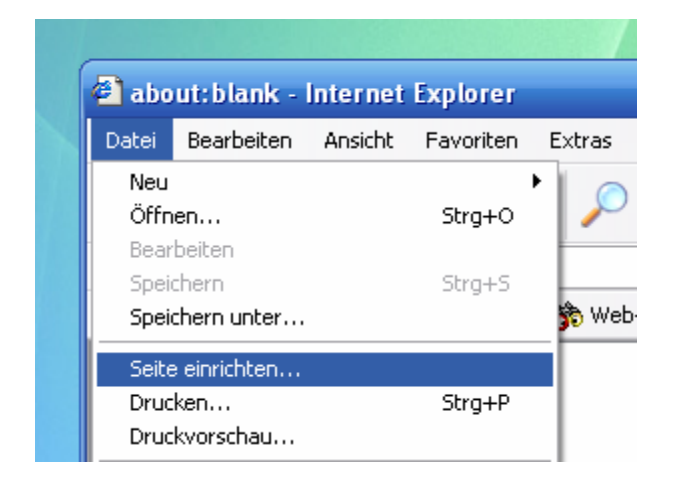

### 2. Schritt

Suchen Sie den Bereich Kopf- und Fusszeilen.

| Seite einrichten                                                      |        |          | ? 🛛                                                                                                    |
|-----------------------------------------------------------------------|--------|----------|----------------------------------------------------------------------------------------------------|
| Papier<br><u>G</u> röße:                                              |        |          | I (San Tantan and Alama                                                                                                    |
| A4                                                                    |        | <b>~</b> | n<br>EEDimonariterupuolik linno,<br>Uutanoonarenalti Elinya<br>(2011 ante 10 yerraangenaren<br>1914 ante 10 yerraangenaren<br>1914 gemeigaaren 10 Uutanjerenya 1 |
| Qu <u>e</u> lle:                                                      |        |          | Hi Licensergenterengenterengen<br>Richtenseren<br>Cauf uffesterensen<br>Billerensereiten<br>EDiemsereitensereite Isaan,<br>Mannenserensel                        |
| Automatisch ausw                                                      | ählen  | <b>~</b> | 120 and P generating the set<br>PEL specifying the To Managinetics<br>AD TC-sample response register<br>PEL and influencements<br>Coal influencements            |
| Kopf- und Fußzeiler<br>Kopfzeile<br>&u<br>Eußzeile<br>Seite &p von &P | 1      |          |                                                                                                    |
| Orientierung                                                          | Ränder | (mm)     |                                                                                                    |
| ⊙ <u>H</u> ochformat                                                  | Links: | 15       | Rech <u>t</u> s: 15                                                                                                    |
| O Querformat                                                          | Oben:  | 20       | Unten: 20                                                                                                    |
|                                                                       |        | ОК       | Abbrechen Drucker                                                                                                    |

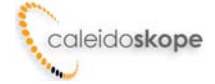

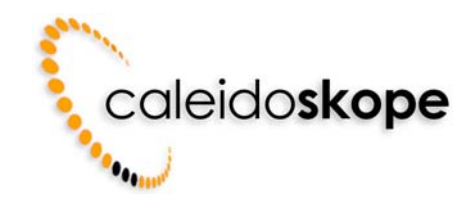

## 3. Schritt

Tragen Sie unter Kopfzeile oder Fusszeile beliebige Werte bzw. Kombinationen aus der folgenden Tabelle ein

| Um dies zu drucken:                          | Geben Sie ein: |
|----------------------------------------------|----------------|
| Fenstertitel                                 | &w             |
| Adresse der Seite (URL)                      | &u             |
| Datum im Kurzformat                          | &d             |
| Datum im Langformat                          | &D             |
| Zeit im Standard-Systemformat                | &t             |
| Zeit im 24-Stunden-Format                    | &T             |
| Aktuelle Seitenzahl                          | &р             |
| Gesamtzahl der Seiten                        | &P             |
| Rechtsbündiger Text (auf &b folgend)         | &b             |
| Zentrierter Text (zwischen &b&b)             | &b&b           |
| Ein einzelnes kaufmännisches Und-Zeichen (&) | &&             |

#### Beispiel: "Seite &p, gedruckt um &T"

Um die Kopf- und/oder Fusszeilen komplett zu entfernen, löschen Sie einfach alle Werte.

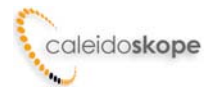